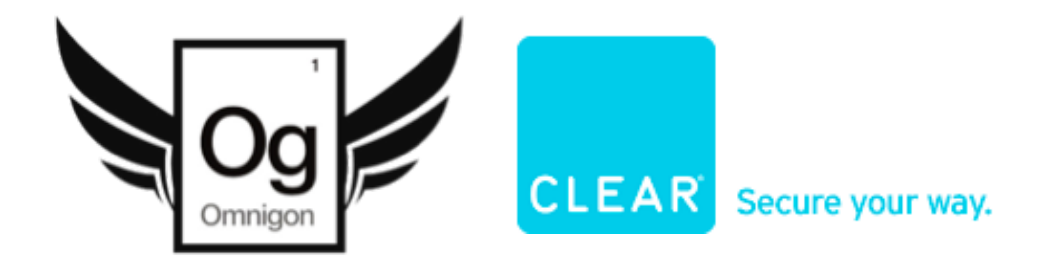

# **FlyClear Kiosks - New Enrollment Complete - Workflow & Wireframes**

| MODIFICATION DATE:      | Wed Aug 11 2010                                                  |
|-------------------------|------------------------------------------------------------------|
| COMPANY:                | Clear.com                                                        |
| CREATOR:                | Mohit SantRam / Omnigon Communications, LLC                      |
| FILE NAME:              | Clear_Kiosk_SitemapWireframes_v2.3_081110_NewEnrollment.graffle  |
| <b>VERSION HISTORY:</b> | 2.3                                                              |
| DESCRIPTION:            | Refined Sitemap & Wireframes for the redesigned FlyClear Kiosks. |

Og

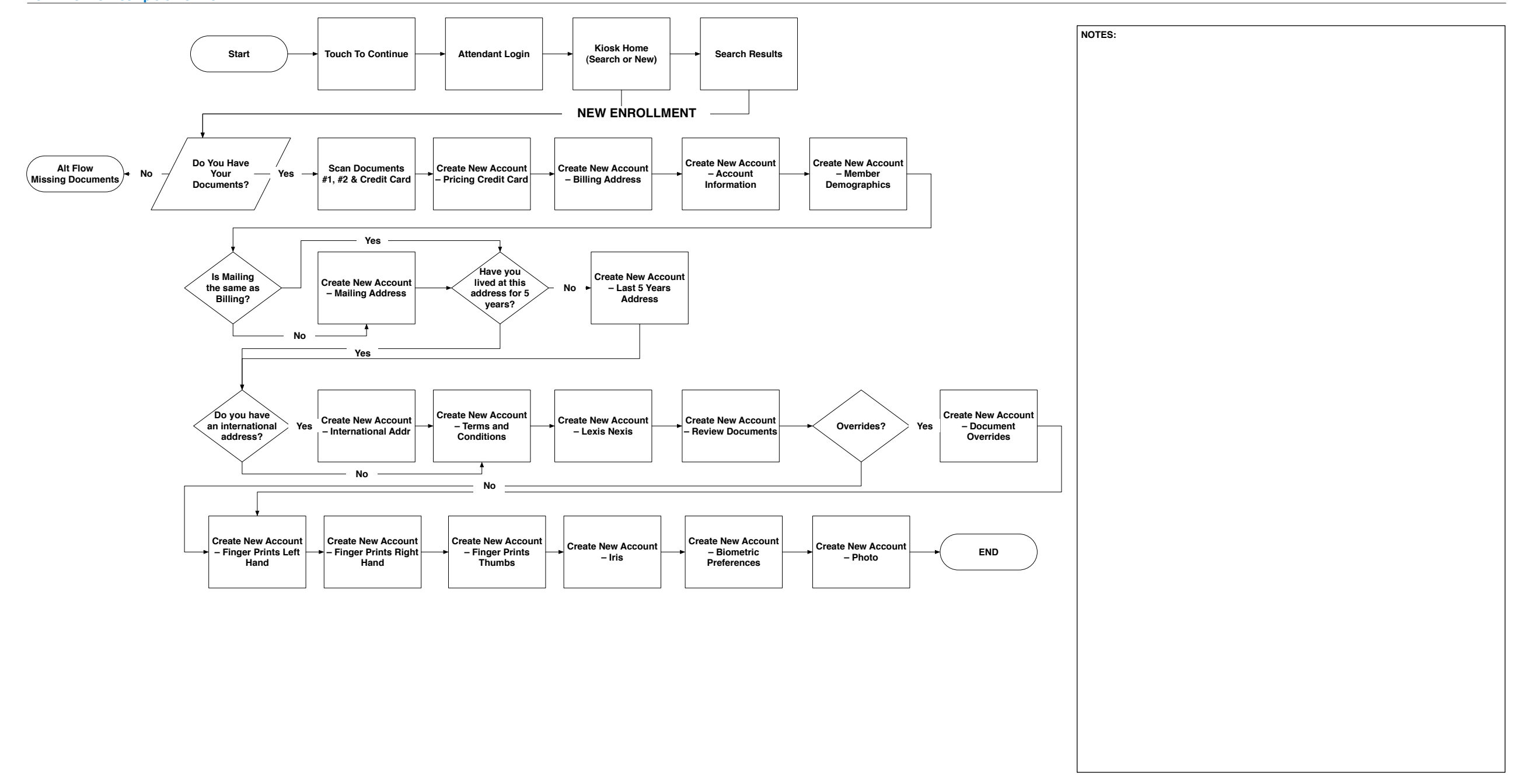

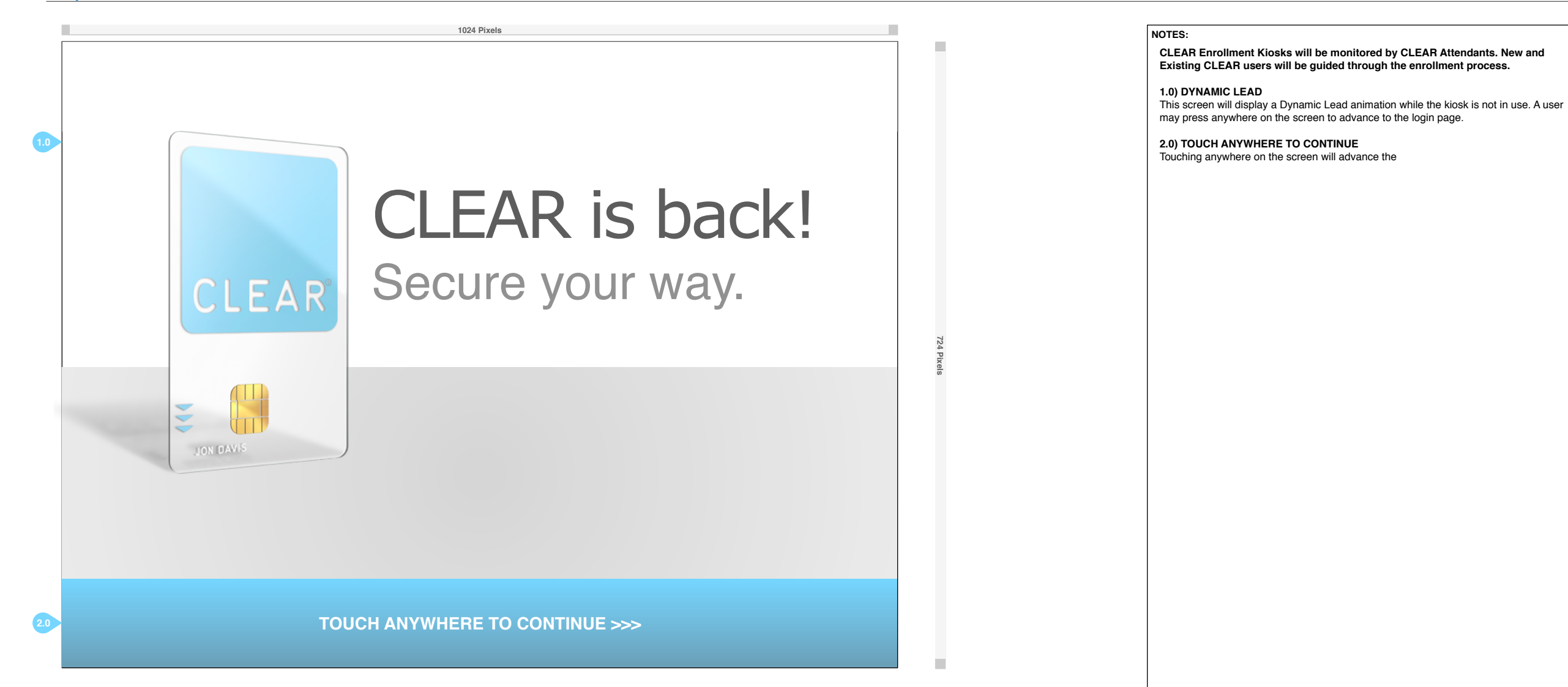

# FlyClear Kiosks 0.1 Introduction Screen

Og

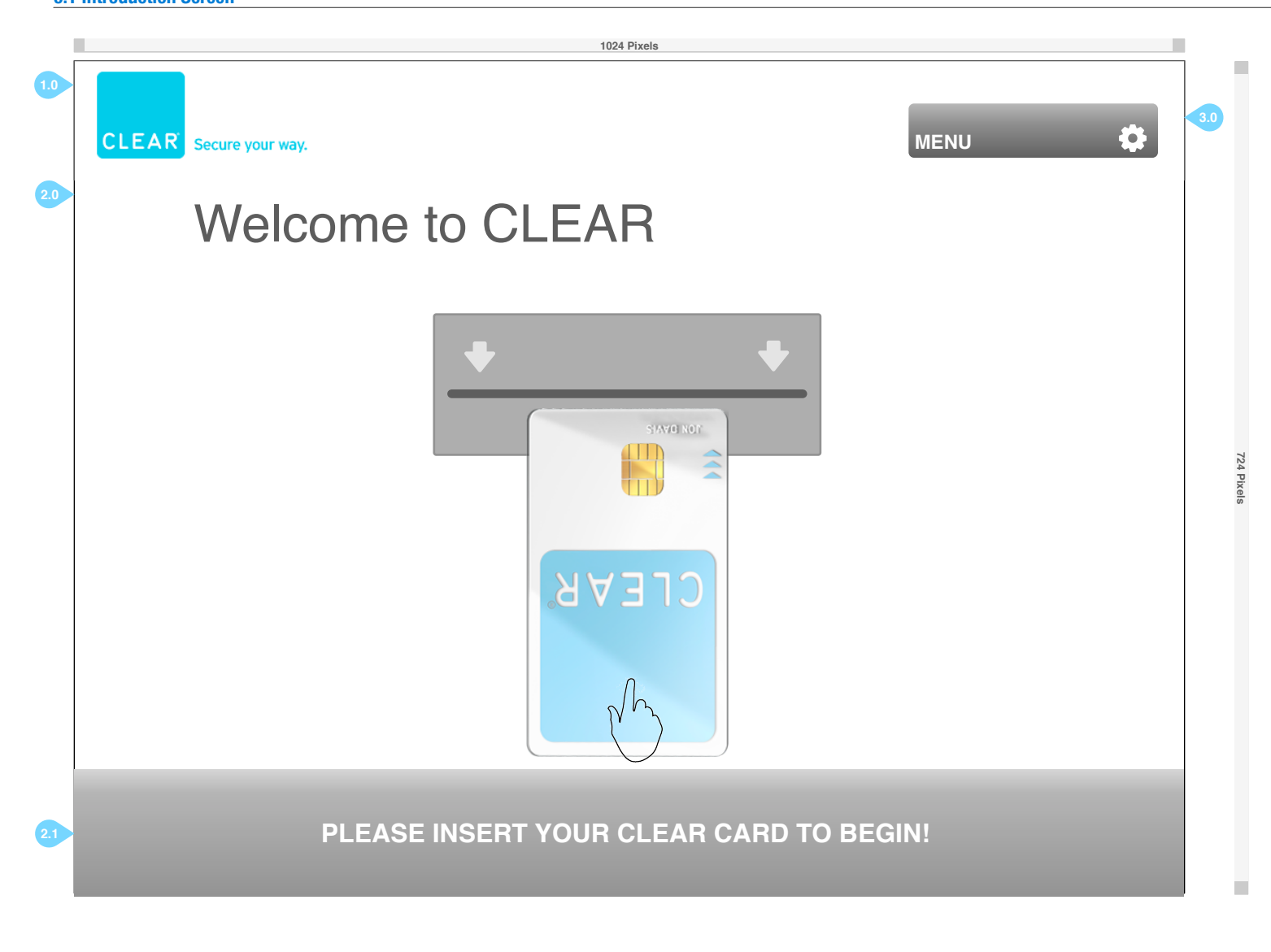

#### NOTES:

CLEAR Verification Kiosks will be monitored by CLEAR Attendants. New and Existing CLEAR users will be guided through the verification process if they assistance.

#### 1.0) CLEAR LOGO

The CLEAR logo will always be displayed.

#### 2.0) WELCOME TO CLEAR

Users are welcomed to CLEAR and prompted to insert their CLEAR card into the card reader. They must insert their card or they cannot continue. This page will be displayed for 30 seconds, if a CLEAR card is not inserted, the screen will revert to the Splash Screen.

#### 2.1) PLEASE INSERT YOUR CLEAR CARD TO BEGIN

Users must insert their CLEAR card to begin the Verification process.

#### 3.0) MENU

The contextual Menu allows users to access several user level actions. The user will only see actions for which they have access privileges.

## FlyClear Kiosks 0.1 Attendant Login

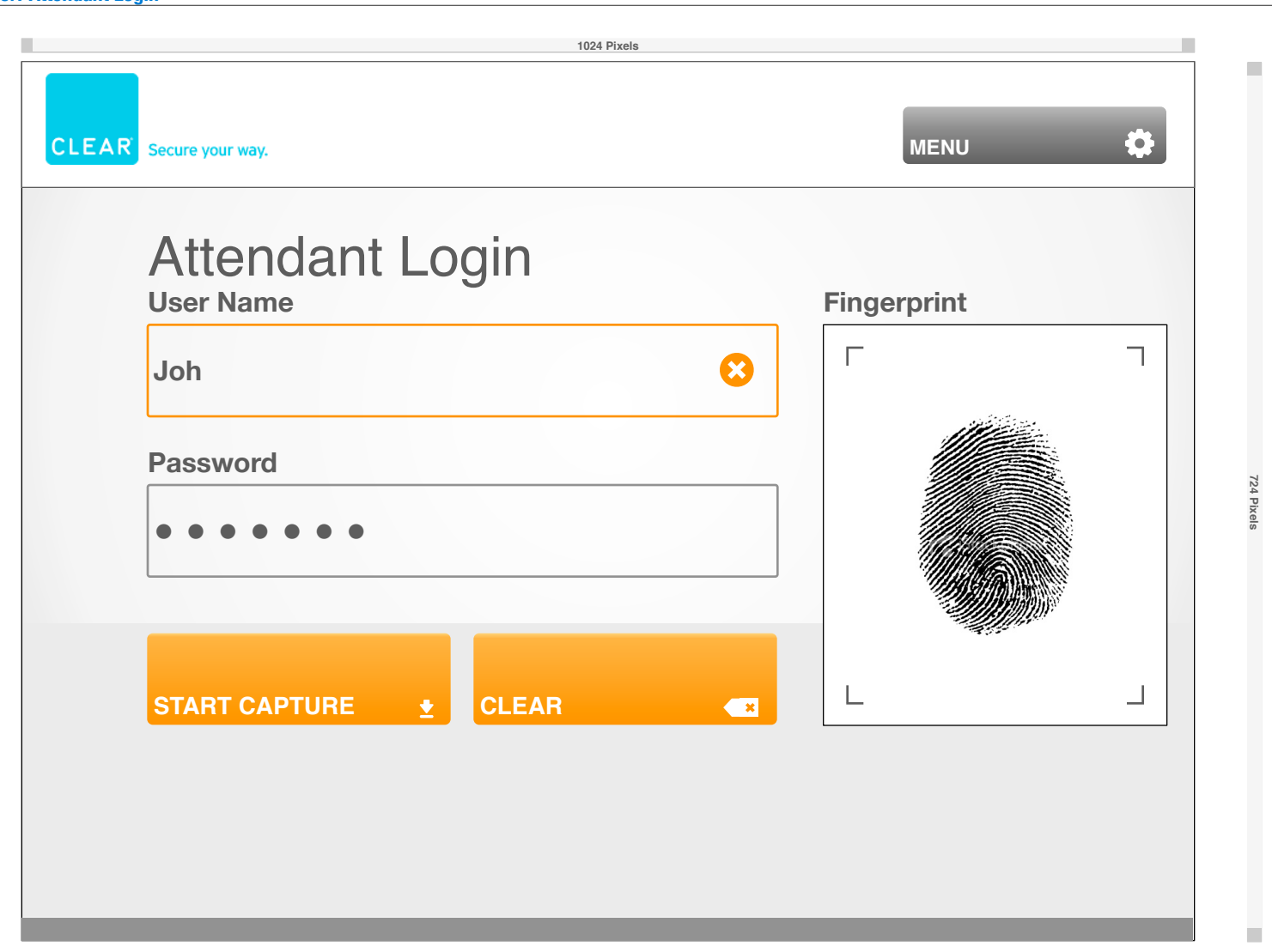

#### NOTES:

CLEAR Enrollment Kiosks will be monitored by CLEAR Attendants. New and Existing CLEAR users will be guided through the enrollment process.

1.0) CLEAR LOGO The CLEAR logo will always be displayed.

#### 2.0) ATTENDANT LOGIN

The Attendant will be asked to enter in their User Name and their Password via the keyboard.

#### 2.1) START CAPTURE & CLEAR

The Attendant will also be required to scan in their fingerprint. they must press the Start Capture button and place their fingerprint on the scanner.

#### 3.0) MENU

The contextual Menu allows users to access several system level actions. These actions include Log Out, Restart. Shutdown, User Management and Diagnostic Mode. The user will only see actions for which they have access privileges.

#### 4.0 FINGERPRINT PREVIEW

Users will see a preview of their fingerprint after a successful scan.

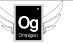

# FlyClear Kiosks 0.2 Enrollment Search

Og

|       | 1024 Pixels                                        |
|-------|----------------------------------------------------|
| CLEAR | Secure your way. MENU                              |
|       | E-Mail Address                                     |
|       | jondoe@gm                                          |
|       | Last Name Date of Birth Enter Last Name Vear  Year |
|       |                                                    |
|       |                                                    |

#### NOTES:

CLEAR Enrollment Kiosks will be monitored by CLEAR Attendants. New and Existing CLEAR users will be guided through the enrollment process.

1.0) CLEAR LOGO The CLEAR logo will always be displayed.

#### 2.0) ENROLLMENT SEARCH

The Attendant will be able to search for an existing CLEAR customer by entering their E-Mail Address **OR** their Last Name **AND** Date of Birth.

2.1) E-MAIL ADDRESS

E-Mail Address **OR** Last Name **AND** Date of Birth is required to conduct a search.

2.2) LAST NAME & DATE OF BIRTH E-Mail Address OR Last Name AND Date of Birth is required to conduct a search.

#### 2.3) SEARCH EXISTING & NEW ENROLLMENT

Search Enrollment will search on the entered data, starting with the value within E-Mail Address first, then Last Name **AND** Date of Birth. New Enrollment will create a new user account.

#### 3.0) MENU

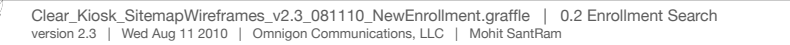

# FlyClear Kiosks 0.2 Enrollment Search - Admin Menu Open State

|       | 1024 Pixels       |                |                   |
|-------|-------------------|----------------|-------------------|
| CLEAR | Secure your way.  |                |                   |
|       | Enrollment Search | RESTART        |                   |
|       | E-Mail Address    |                | SHUT DOWN         |
|       | jondoe@gm         |                |                   |
|       | OF                | 3              | DIAGNOSTIC MODE 🔧 |
|       | Last Name         | Date of Birth  |                   |
|       | Enter Last Name   | Day • Mor      | nth • Year •      |
|       |                   |                |                   |
|       | SEARCH EXISTING Q | NEW ENROLLMENT |                   |
|       |                   |                |                   |
|       |                   |                |                   |
|       |                   |                |                   |
|       |                   |                |                   |

### NOTES:

724 Pi

CLEAR Enrollment Kiosks will be monitored by CLEAR Attendants. New and Existing CLEAR users will be guided through the enrollment process.

#### 1.0) MENU

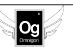

# FlyClear Kiosks 0.2 Enrollment Search - User Menu Open State

|       | 1024 Pixels                                                                       |                   |    |
|-------|-----------------------------------------------------------------------------------|-------------------|----|
| CLEAR | Secure your way.                                                                  | MENU              | \$ |
|       | Enrollment Search                                                                 | RESTART           | D  |
|       | E-Mail Address                                                                    | SHUT DOWN         | C  |
|       | jondoe@gm                                                                         |                   | •  |
|       | Correction     OR       Last Name     Date of Birth       Enter Last Name     Day | nth <b>v</b> Year | •  |
|       |                                                                                   |                   |    |

### NOTES:

CLEAR Enrollment Kiosks will be monitored by CLEAR Attendants. New and Existing CLEAR users will be guided through the enrollment process.

#### 1.0) MENU

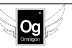

Og

|                        | 1024 Pixels   |                                             |  |  |  |  |
|------------------------|---------------|---------------------------------------------|--|--|--|--|
| CLEAR Secure your way. |               | MENU                                        |  |  |  |  |
| Enrollment             | Search Re     | SUITS Page 1 of 10                          |  |  |  |  |
| Name                   | Date of Birth | E-Mail Address                              |  |  |  |  |
| Adams, Christine       | 01/03/1960    | cadams@domain.com                           |  |  |  |  |
| Adamson, Marcia        | 01/03/1961    | marcia.adamson@domain.com                   |  |  |  |  |
| Adler, Edward          | 01/03/1965    | ed_adler@domain.com<br>kat.akers@domain.com |  |  |  |  |
| Akers, Katherine       | 01/03/1972    |                                             |  |  |  |  |
| Akin, Peter            | 01/03/1980    | peter.m.akin@domain.com                     |  |  |  |  |
| Aleman, Brian          | 01/03/1950    | aleman@domain.com                           |  |  |  |  |
| Alexander, Eliza       | 01/03/1944    | eliza.alexander@domain.com                  |  |  |  |  |
|                        |               |                                             |  |  |  |  |
| << PREV NEXT >>        | SELECT USER 🗸 |                                             |  |  |  |  |
|                        |               |                                             |  |  |  |  |

#### NOTES:

CLEAR Enrollment Kiosks will be monitored by CLEAR Attendants. New and Existing CLEAR users will be guided through the enrollment process.

1.0) CLEAR LOGO The CLEAR logo will always be displayed.

**2.0) ENROLLMENT SEARCH RESULTS** Search Results are displayed.

2.1) NAME, DATE OF BIRTH & E-MAIL ADDRESS The Search Results will include Name, Date of Birth and E-Mail Address.

**2.2) SELECTED ROW** The selected row will be highlighted when pressed.

#### 2.3) PREV, NEXT, SELECT USER & CANCEL

Prev will navigate to the previous page and next to the subsequent page within the Search Results. Once a user has been highlighted, the Select User button will navigate to the next page within the enrollment process. Cancel will end the search and return the user to the main screen.

#### 3.0) MENU

# FlyClear Kiosks 0.4 Proper Documentation?

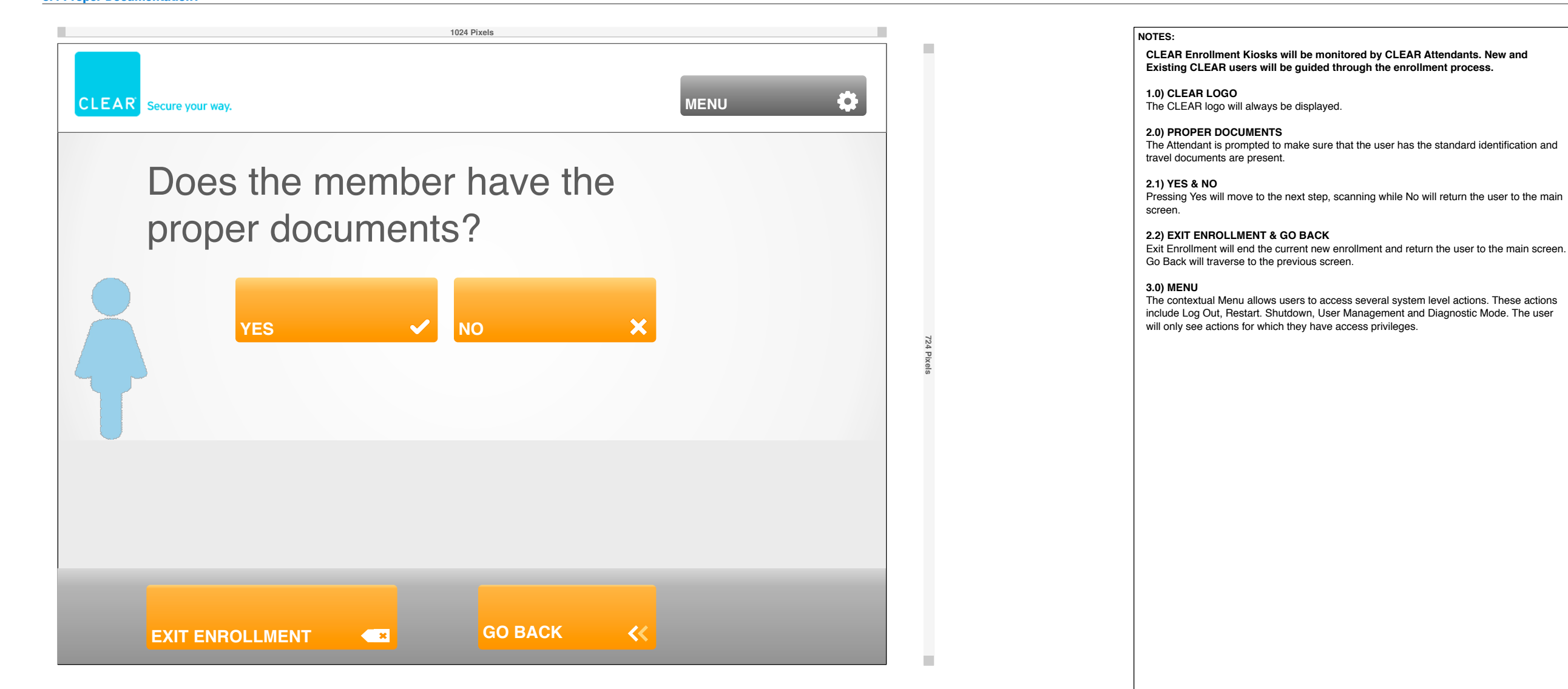

## FlyClear Kiosks 0.5 Scan Documents

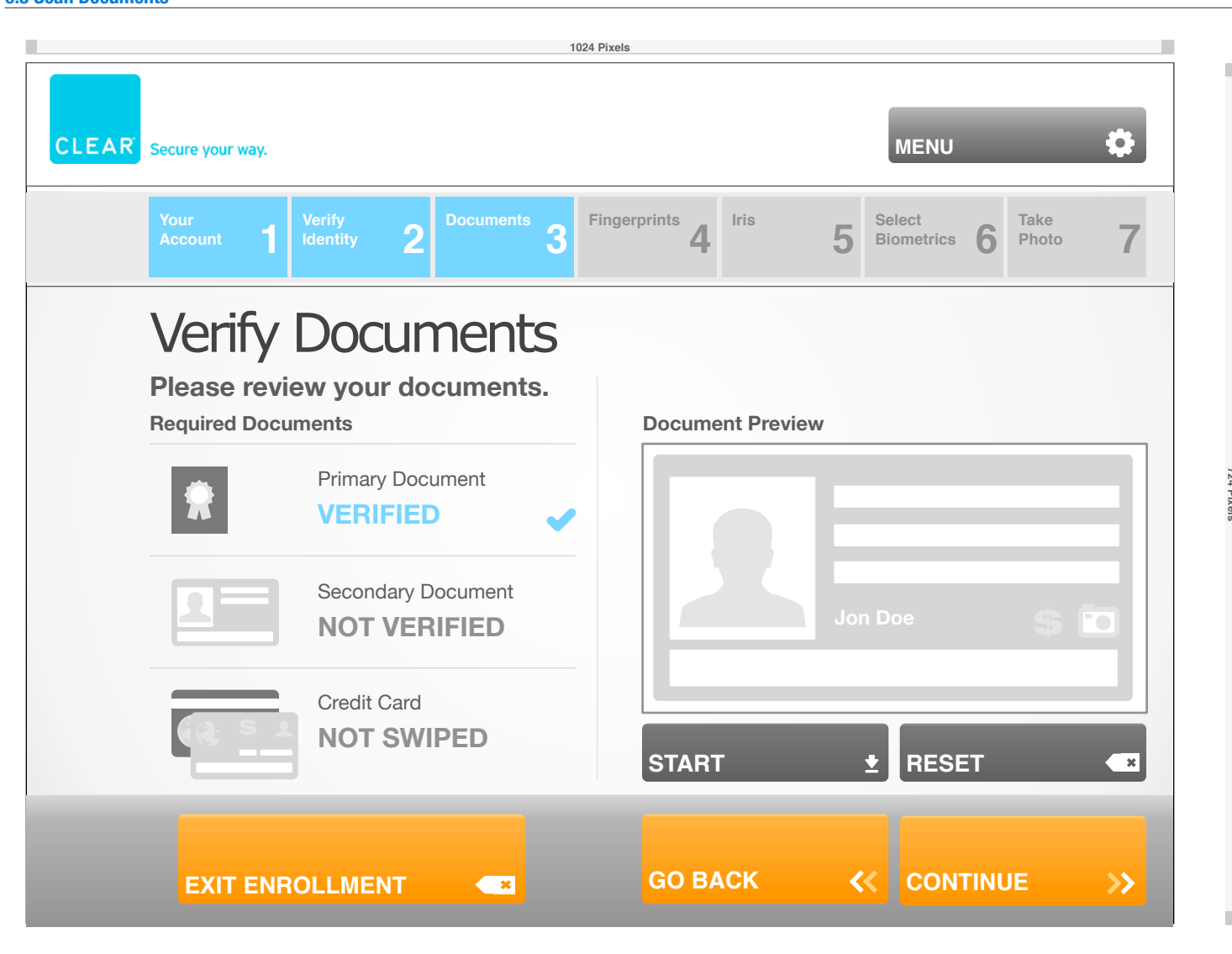

#### NOTES:

CLEAR Enrollment Kiosks will be monitored by CLEAR Attendants. New and Existing CLEAR users will be guided through the enrollment process.

1.0) CLEAR LOGO The CLEAR logo will always be displayed.

2.0) SEVEN STEPS OF ENROLLMENT

The seven steps of enrollment are displayed to the user. The current step will be the last blue button from left to right.

2.1) VERIFY DOCUMENTS

Users will scan, Verify and Authenticate their travel and identification documents at the kiosk with the Attendant.

2.2) PRIMARY DOCUMENT The Primary Document will traditionally be the user's Passport.

2.3) SECONDARY DOCUMENT

The Secondary Document can be several items, though traditionally the user's Driver's License or State/Province/Country Identification card.

2.4) CREDIT CARD

A valid Credit Card must be used to process payment.

2.5) EXIT ENROLLMENT, GO BACK & CONTINUE

Exit Enrollment will end the current enrollment process and return the user to the main screen. Go Back will navigate to the previous page and the Continue button will navigate to the next page within the enrollment process.

#### 3.0) MENU

The contextual Menu allows users to access several system level actions. These actions include Log Out, Restart. Shutdown, User Management and Diagnostic Mode. The user will only see actions for which they have access privileges.

#### 4.0) DOCUMENT PREVIEW

Users will see a preview of their document after a successful scan

#### 4.1) START & RESET

The Attendant will be required to scan in the User's documents. Using the Start and Reset buttons, they will initiate the iAuthenticate device. A preview of their scan will be visible within the Document Preview area.

```
Clear_Kiosk_SitemapWireframes_v2.3_081110_NewEnrolIment.graffle | 0.5 Scan Documents version 2.3 | Wed Aug 11 2010 | Omnigon Communications, LLC | Mohit SantRam
```

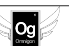

## FlyClear Kiosks 2.0 Add Credit/Debit Card

Og

|       | 1024 Pixels                                                                                                    |  |  |  |  |  |  |  |  |
|-------|----------------------------------------------------------------------------------------------------|--|--|--|--|--|--|--|--|
| CLEAR | Secure your way.                                                                                                    |  |  |  |  |  |  |  |  |
|       | Your Account 1 Verify Identity 2 Documents 3 Fingerprints 4 Iris 5 Select Biometrics 6 Photo 7                                      |  |  |  |  |  |  |  |  |
|       | Payment Information<br>Membership Plan<br>Clear Membership<br>Annual Unlimited<br>\$179<br>Credit/Debit Card Number Expiration Date |  |  |  |  |  |  |  |  |
|       | ***** *****   Promotional Code   Enter Promotional Code   VERIFY   Select Month  Select Year  Commission Code Enter Commission Code |  |  |  |  |  |  |  |  |
|       | EXIT ENROLLMENT <                                                                                                    |  |  |  |  |  |  |  |  |

#### NOTES:

CLEAR Enrollment Kiosks will be monitored by CLEAR Attendants. New and Existing CLEAR users will be guided through the enrollment process.

1.0) CLEAR LOGO The CLEAR logo will always be displayed.

#### 2.0) SEVEN STEPS OF ENROLLMENT

The seven steps of enrollment are displayed to the user. The current step will be the last blue button from left to right.

2.1) PAYMENT INFORMATION Users must submit a valid credit card and expiration date to continue.

2.2) MEMBERSHIP PLAN The currently selected Membership Plan will be displayed. At the current time, \$179 will purchase and annual unlimited CLEAR card for an individual.

2.3) CREDIT CARD NUMBER & EXPIRATION DATE The user must submit their valid Credit/Debit Card number and Expiration Date.

2.4) PROMOTIONAL CODE & COMMISSION CODE Promotional and Commission Codes must be listed if the user has them available.

#### 2.5) VERIFY

The Verify button will check the value within the Promotional Code field. If valid, the price of the annual membership plan will be decreased.

#### 2.6) EXIT ENROLLMENT, GO BACK & CONTINUE

Exit Enrollment will end the current enrollment process and return the user to the main screen. Go Back will navigate to the previous page and the Continue button will navigate to the next page within the enrollment process.

#### 3.0) MENU

# FlyClear Kiosks 2.1. Add Billing Address

|       | 1024 F                                           | Pixels              |                                  |                 |
|-------|--------------------------------------------------|---------------------|----------------------------------|-----------------|
| CLEAR | Secure your way.                                 |                     | MENU                             | \$              |
|       | Your Account 1 Verify Identity 2 Documents 3 Fi  | ngerprints <b>4</b> | 5 Select Biometrics 6 Take Photo | 7               |
|       | Billing Address                                  |                     |                                  |                 |
|       | First Name                                       | Middle Name         | Last Name                        |                 |
|       | Pre-Populated                                    | Pre-Populated       | Pre-Populated                    | 8               |
|       | Address 1                                        |                     |                                  |                 |
|       | Pre-Populated                                    |                     |                                  | 8               |
|       | City                                             | US State            | US Zip                           |                 |
|       | Pre-Populated                                    | Pre-Populated       | Pre-Populated                    | 8               |
|       |                                                  |                     | CLEAR FIELDS                     | ×               |
|       | Is your mailing address the same as your billing | address?            | YES 🖌 NO                         |                 |
|       | Have you lived at this address for 5 years or mo | vre?                | YES NO                           | ~               |
|       |                                                  | GO BACK             | < CONTINUE                       | <b>&gt;&gt;</b> |

#### NOTES:

CLEAR Enrollment Kiosks will be monitored by CLEAR Attendants. New and Existing CLEAR users will be guided through the enrollment process.

1.0) CLEAR LOGO The CLEAR logo will always be displayed.

2.0) SEVEN STEPS OF ENROLLMENT The seven steps of enrollment are displayed to the user. The current step will be the last blue button from left to right.

2.1) Billing Address Users must submit a valid billing address to continue.

2.2) FIRST NAME, MIDDLE NAME & LAST NAME The user's names will be pre-populated if known, they will be blank if they are not known.

2.3) ADDRESS 1

The user's current address will be pre-populated if known, it will be blank if it is not known.

2.4) CITY, US STATE & US ZIP City, US State and US Zip will be pre-populated if known, blank if not.

**2.5) CLEAR FIELDS** Clear Fields will reset the form and remove the values stored within the fields on this page.

2.6) MAILING ADDRESS If the user's Mailing Address is the same as the billing address, they will not see the Billing Address entry screen.

2.7) 5 YEARS OR MORE

If the applicant has not lived in the same address for the last five years, they will be prompted to enter in past addresses so their identity can be verified.

#### 2.8) EXIT ENROLLMENT, GO BACK & CONTINUE

Exit Enrollment will end the current enrollment process and return the user to the main screen. Go Back will navigate to the previous page and the Continue button will navigate to the next page within the enrollment process.

#### 3.0) MENU

# FlyClear Kiosks 2.2 Account Information

Og

|       | 1024 Pixels                                 |                                                                                                    |  |  |  |  |
|-------|---------------------------------------------|----------------------------------------------------------------------------------------------------|--|--|--|--|
| CLEAR | Secure your way.                            | MENU                                                                                                    |  |  |  |  |
|       | Your Account 1 Verify 2 Documents 3 Fingerp | rints <b>4</b> Iris <b>5</b> Select Biometrics <b>6</b> Take Photo <b>7</b>                                 |  |  |  |  |
|       | Account Information                         |                                                                                                    |  |  |  |  |
|       | Member First Name                           | Middle Name Member Last Name                                                                                |  |  |  |  |
|       | Pre-Populated                               | Pre-Pop Pre-Populated                                                                                       |  |  |  |  |
|       | Social Security Number                      | Date of Birth                                                                                               |  |  |  |  |
|       |                                             | Pre-Pop   Pre-Pop  Pre-Pop  Pre-Pop  Pre-Pop  Pre-Pop  Pre-Pop  Pre-Pop  Pre-Pop  Pre-Pop  Pre-Pop  Pre-Pop |  |  |  |  |
|       | Email Address                               | Retype Email Address                                                                                        |  |  |  |  |
|       | Enter Email Address                         | Retype Email Address                                                                                        |  |  |  |  |
|       | Do you have an international address?       | YES 🖌 NO                                                                                                    |  |  |  |  |
|       | EXIT ENROLLMENT                             | GO BACK < CONTINUE >>                                                                                       |  |  |  |  |

#### NOTES:

CLEAR Enrollment Kiosks will be monitored by CLEAR Attendants. New and Existing CLEAR users will be guided through the enrollment process.

1.0) CLEAR LOGO The CLEAR logo will always be displayed.

2.0) SEVEN STEPS OF ENROLLMENT The seven steps of enrollment are displayed to the user. The current step will be the last blue button from left to right.

2.1) ACCOUNT INFORMATION Users must submit valid personal information to continue.

2.2) FIRST NAME, MIDDLE NAME & LAST NAME The user's names will be pre-populated if known, they will be blank if they are not known.

2.3) SOCIAL SECURITY NUMBER & DATE OF BIRTH The user's Social Security Number and Date of Birth will be pre-populated if known, they will be blank if they are not known.

2.4) E-MAIL ADDRESS & RETYPE E-MAIL ADDRESS The user will be asked to enter their current E-Mail Address and verify it within the Retype E-Mail Field.

2.5) INTERNATIONAL ADDRESS If the user has an International Address they will be prompted to enter it.

2.6) EXIT ENROLLMENT, GO BACK & CONTINUE

Exit Enrollment will end the current enrollment process and return the user to the main screen. Go Back will navigate to the previous page and the Continue button will navigate to the next page within the enrollment process.

3.0) MENU

## FlyClear Kiosks 2.3 Member Demographics

Og

| 1024 Pixels                                         |                                                                |
|-----------------------------------------------------|----------------------------------------------------------------|
| CLEAR Secure your way.                              | MENU                                                           |
| Your Account 1 Verify Identity 2 Documents 3 Finger | rprints 4 Iris 5 Select Biometrics 6 Photo 7                   |
| Your Details<br>Gender Height Ft' In"               | Mobile/Home Number                                             |
| Birth City                                          | Maiden Name                                                    |
| Enter Birth City Birth Country                      | Enter Maiden Name       Birth State     Country of Citizenship |
| Do you have an international address?               | YES V NO                                                       |
|                                                     |                                                                |
|                                                     |                                                                |
|                                                     | GO BACK < CONTINUE >>                                          |

#### NOTES:

CLEAR Enrollment Kiosks will be monitored by CLEAR Attendants. New and Existing CLEAR users will be guided through the enrollment process.

1.0) CLEAR LOGO The CLEAR logo will always be displayed.

#### 2.0) SEVEN STEPS OF ENROLLMENT

The seven steps of enrollment are displayed to the user. The current step will be the last blue button from left to right.

2.1) YOUR DETAILS Users must submit valid personal information to continue.

2.2) GENDER, HEIGHT & MOBILE/HOME NUMBER The user must enter in their Gender, Height in Feet and Inches and their Mobile or Home telephone number.

#### 2.3) BIRTH CITY & MAIDEN NAME

Birth City is the city in which the person was born. If the user is female, and her current last name is not her Maiden Name, the Maiden Name can be entered here.

#### 2.4) BIRTH COUNTRY, BIRTH STATE & COUNTRY OF CITIZENSHIP

Birth Country is the country in which the person was born and Birth State is the the state in which they were born. Country of Citizenship is the where their current Passport is issued.

#### 2.5) INTERNATIONAL ADDRESS

If the user has an International Address they will be prompted to enter it.

#### 2.6) EXIT ENROLLMENT, GO BACK & CONTINUE

Exit Enrollment will end the current enrollment process and return the user to the main screen. Go Back will navigate to the previous page and the Continue button will navigate to the next page within the enrollment process.

#### 3.0) MENU

# FlyClear Kiosks 2.4 Mailing Address

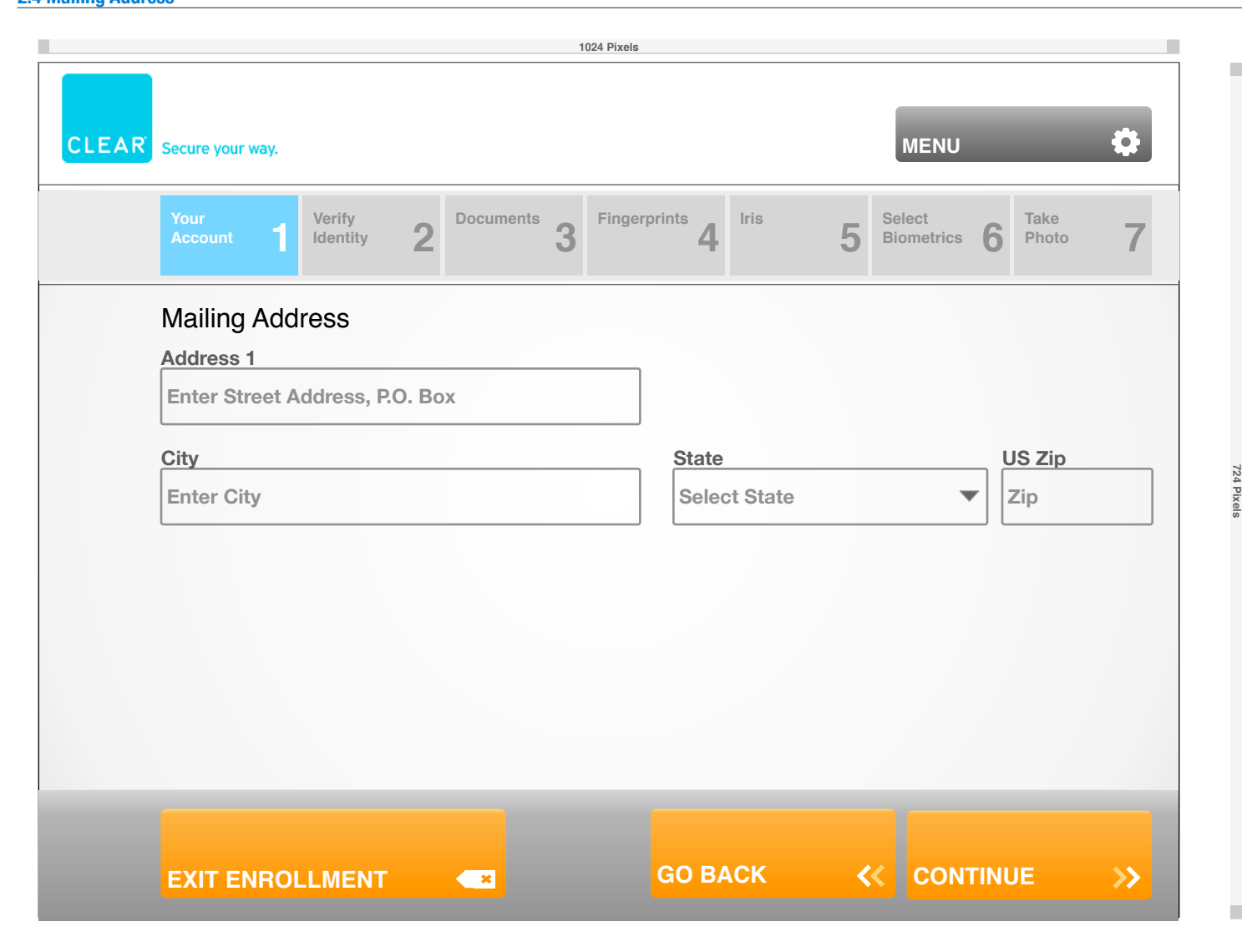

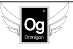

# FlyClear Kiosks 2.5 Previous Address

Og

|       | 1024 Pixels                                                          |                     |
|-------|----------------------------------------------------------------------|---------------------|
| CLEAR | R Secure your way.                                                   | MENU                |
|       | Your Account 1 Verify Identity 2 Documents 3 Fingerprints 4 Iris 5 B | velect Take Photo 7 |
|       | Previous Home Address<br>Address 1                                   |                     |
|       | Enter Street Address, P.O. Box                                       |                     |
|       | City     State/Region/Province       Enter City     Select State     | Zip<br>Zip          |
|       | Country                                                              |                     |
|       | Select Country                                                       |                     |
|       |                                                                      |                     |
|       |                                                                      |                     |
|       |                                                                      |                     |
|       | EXIT ENROLLMENT SO BACK 🛠                                            |                     |

NOTES:

724 Pixel

# FlyClear Kiosks 2.6 International Address

Og

|       |                   |                    |          |          | 1024 Pixels |                    |          |        |                      |      |               |                 |
|-------|-------------------|--------------------|----------|----------|-------------|--------------------|----------|--------|----------------------|------|---------------|-----------------|
| CLEAR | Secure your way.  |                    |          |          |             |                    |          |        | MENU                 |      |               | \$              |
|       | Your<br>Account 1 | Verify<br>Identity | <b>2</b> | ocuments | Finger      | rprints <b>4</b> . | Iris     | 5      | Select<br>Biometrics | 6    | Take<br>Photo | 7               |
|       | Internationa      | l Addres           | s        |          |             |                    |          |        |                      |      |               |                 |
|       | Address 1         |                    |          |          |             |                    |          |        |                      |      |               |                 |
|       | Enter Street A    | ddress, P.C        | ). Box   |          |             |                    |          |        |                      |      |               |                 |
|       | City              |                    |          |          |             | State              | /Region/ | Provin | ce                   | P    | ostal Co      | de              |
|       | Enter City        |                    |          |          |             | Ente               | r State  |        |                      |      | Postal Co     | ode             |
|       | Country           |                    |          |          |             | Mobi               | le/Home  | Numbe  | er                   |      |               |                 |
|       | Select Country    | ý                  |          |          | •           | Area               | Code     | Ent    | ter Prefix           | E    | Enter Suf     | ifix            |
|       |                   |                    |          |          |             |                    |          |        |                      |      |               |                 |
|       | EXIT ENROL        | LMENT              |          | ×        |             | GO B/              | ACK      | <      |                      | ΓINU | JE            | <b>&gt;&gt;</b> |

NOTES:

724 Pixel

## FlyClear Kiosks 2.7 Terms & Conditions

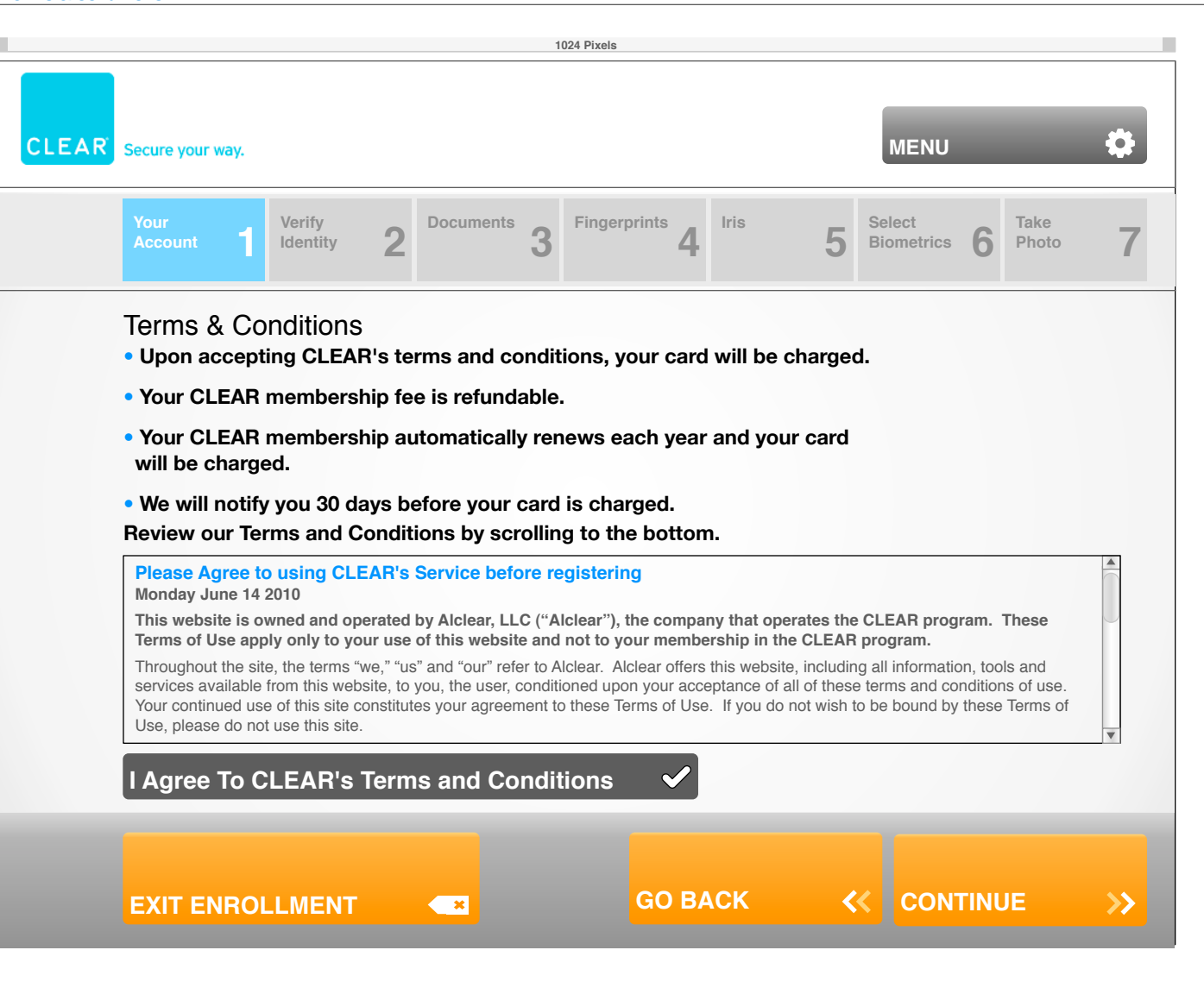

# FlyClear Kiosks 2.7 Terms & Conditions - Accepted

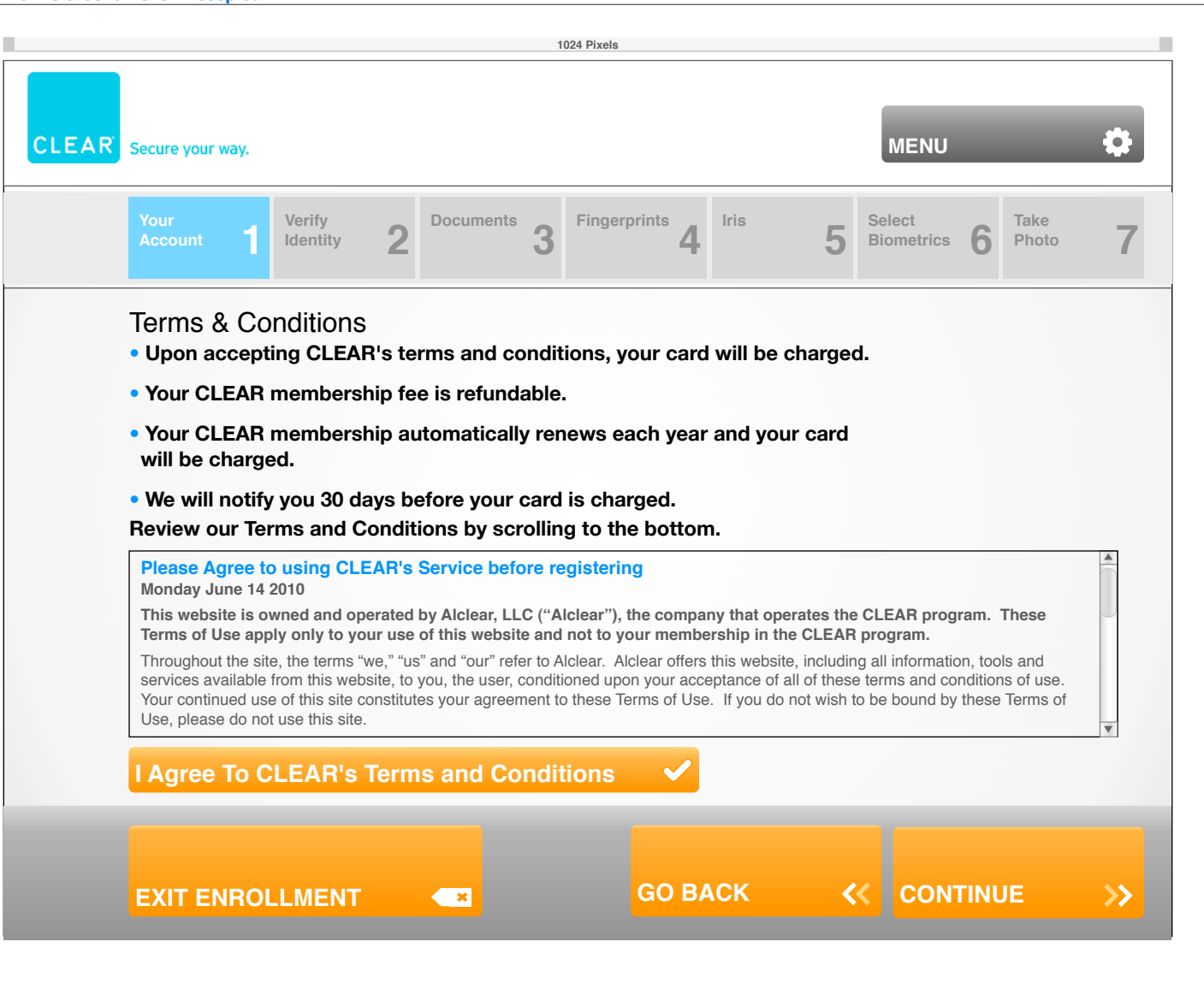

# FlyClear Kiosks 2.0 Re-Add Credit/Debit Card

Og

|       |                                    |                         |            | 1        | 024 Pixels |                 |              |                                   |                  |               |                 |
|-------|------------------------------------|-------------------------|------------|----------|------------|-----------------|--------------|-----------------------------------|------------------|---------------|-----------------|
| CLEAR | Secure your way.                   |                         |            |          |            |                 |              |                                   | MENU             |               | \$              |
|       | Your<br>Account                    | Verify<br>Identity      | 2 Docume   | ents 3   | Finger     | prints <b>4</b> | Iris         | 5 Sel<br>Bio                      | ect<br>metrics 6 | Take<br>Photo | 7               |
|       | Payment Info<br>We're sorry, ther  | ormation<br>re was a pr | oblem wit  | h your p | aymen      | t.              |              |                                   |                  |               |                 |
|       | First Name on C<br>Enter First Nam | ard<br>e                |            |          |            | Middl<br>Midd   | e Name<br>le | Last Name on Card Enter Last Name |                  |               |                 |
|       | Credit/Debit Car                   | rd Number               |            |          |            | Expiration Date |              |                                   |                  |               |                 |
|       | **** **** **** ****                |                         |            |          | •          | Selec           | ct Month     | •                                 | Select Yea       | ır            | •               |
|       | Do you need to o                   | change the              | billing ad | dress fo | or this c  | card?           |              |                                   | YES 🗸            | NO            |                 |
|       | EXIT ENROLL                        | LMENT                   | - 8        |          | 1          | GO BA           | аск          | ≪                                 | CONTINU          | E             | <b>&gt;&gt;</b> |

NOTES:

724 Pb

# FlyClear Kiosks

Og

2.8 Verify Identity - Screen 1

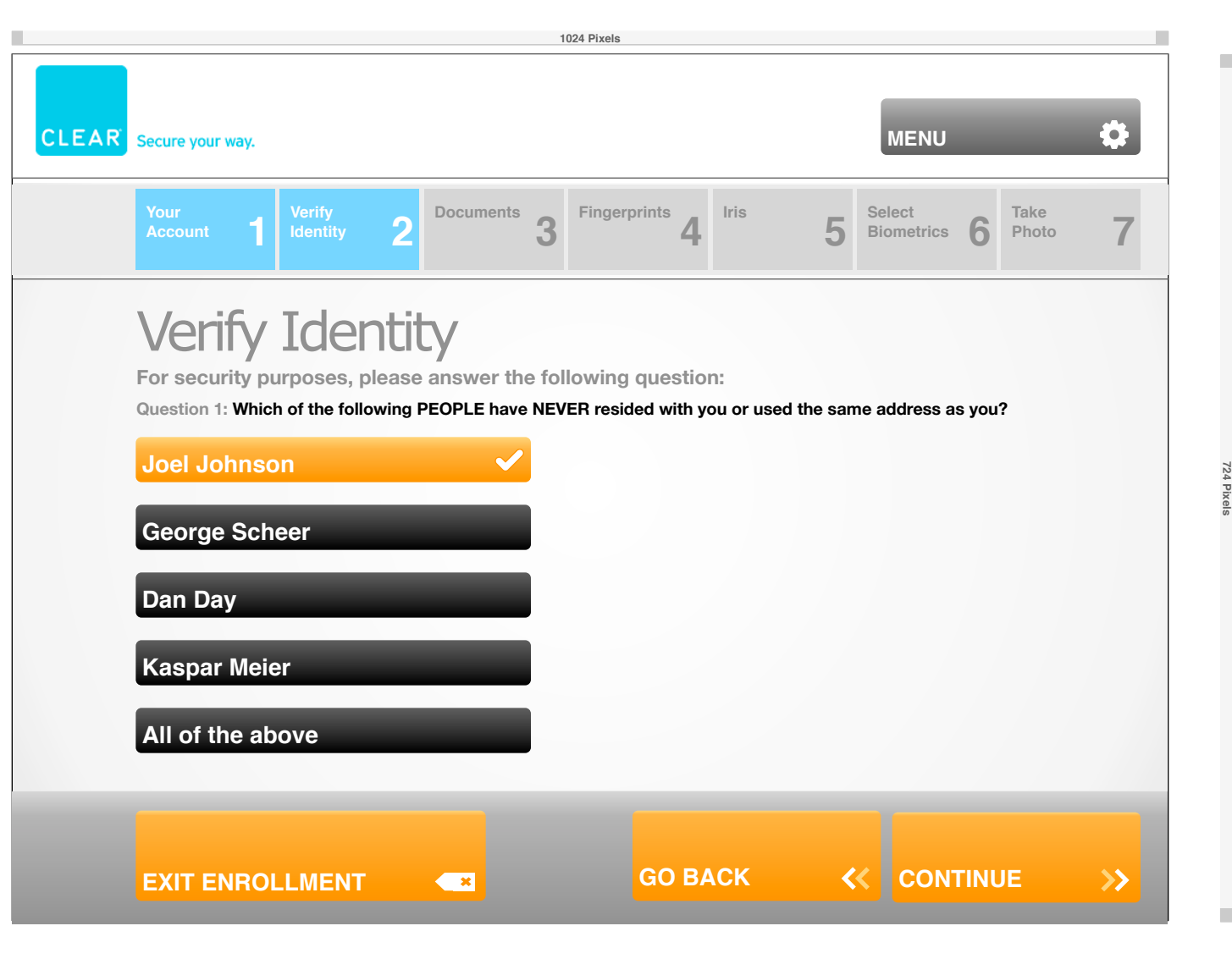

Og

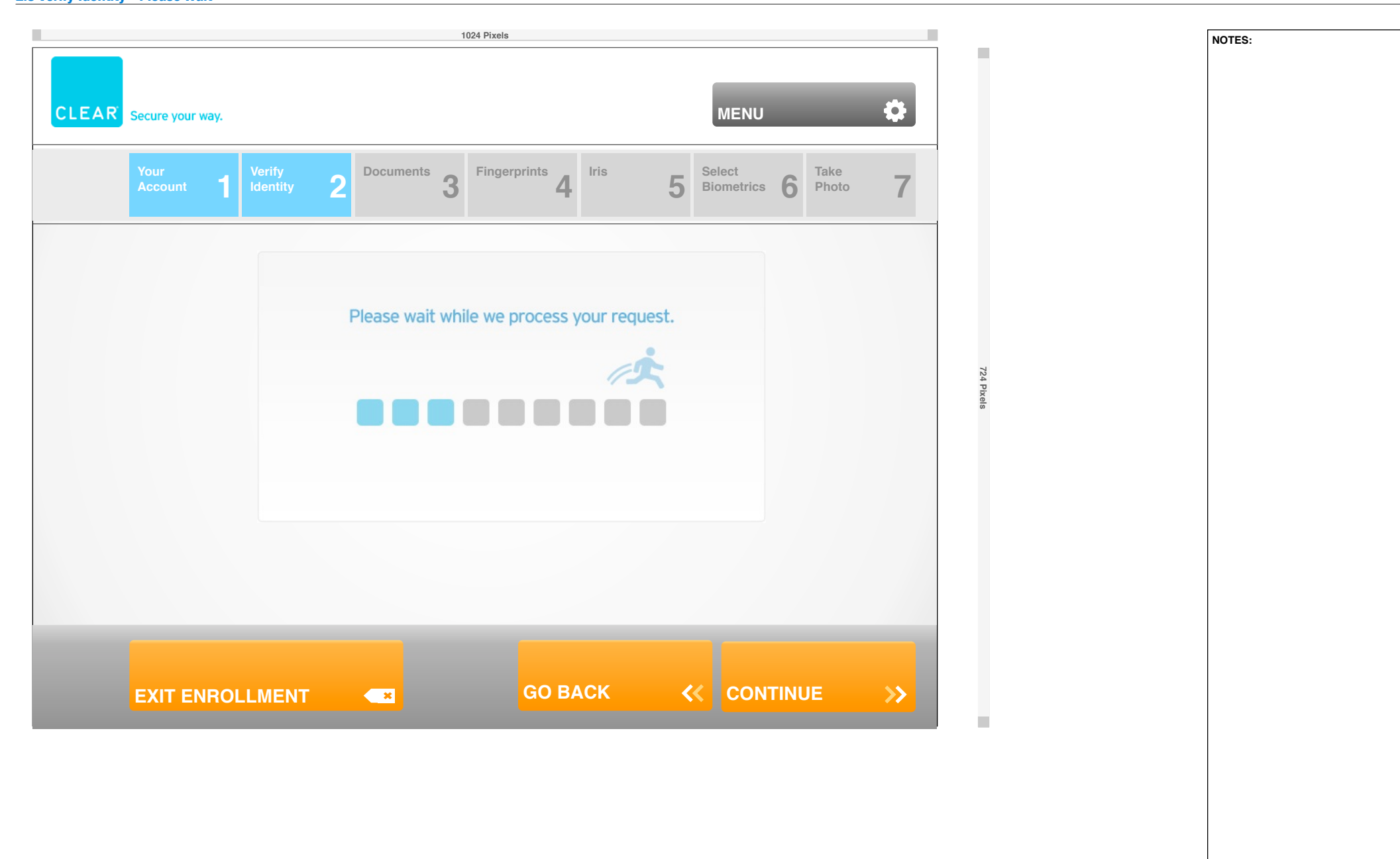

Clear\_Kiosk\_SitemapWireframes\_v2.3\_081110\_NewEnrollment.graffle | 2.8 Verify Identity - Identity Verification Error version 2.3 | Wed Aug 11 2010 | Omnigon Communications, LLC | Mohit SantRam

# FlyClear Kiosks 2.8 Verify Identity - Identity Verification Error

Og

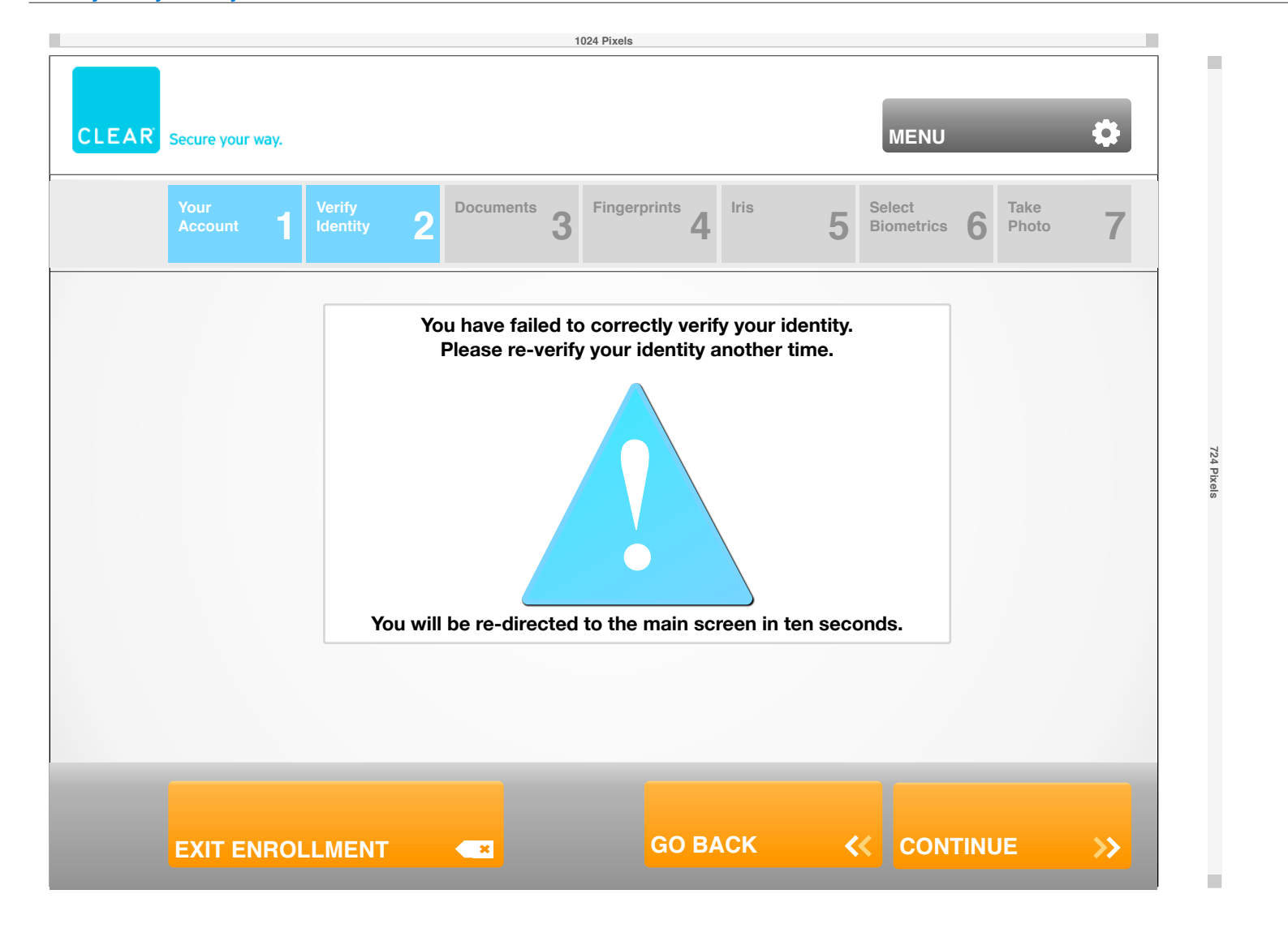

```
NOTES:
```

# FlyClear Kiosks 2.9 Acquire Documents

Og

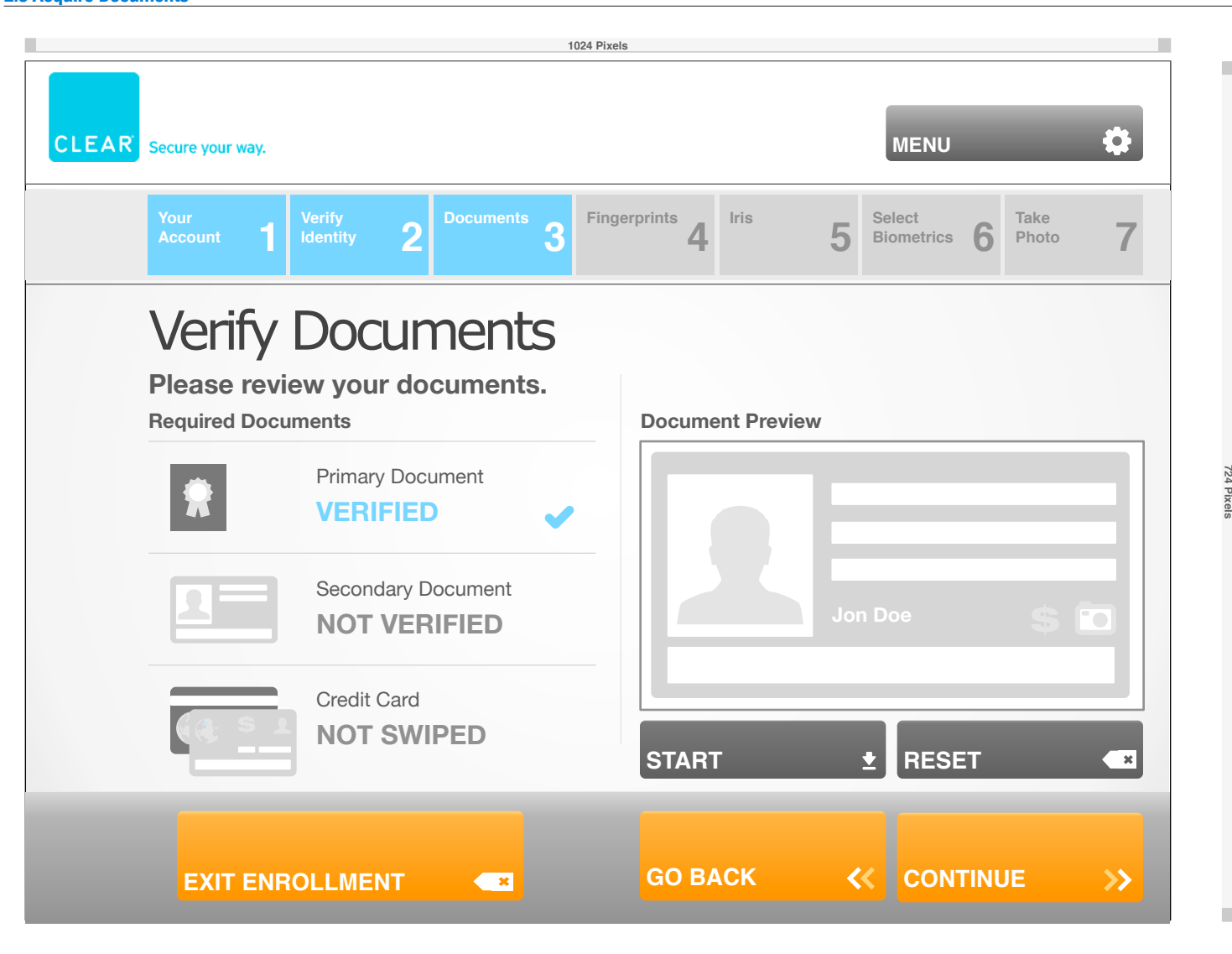

#### Clear\_Kiosk\_SitemapWireframes\_v2.3\_081110\_NewEnrollment.graffle | 2.9 Acquire Documents - Document Override version 2.3 | Wed Aug 11 2010 | Omnigon Communications, LLC | Mohit SantRam

# **FlyClear Kiosks**

2.9 Acquire Documents - Document Override

Og

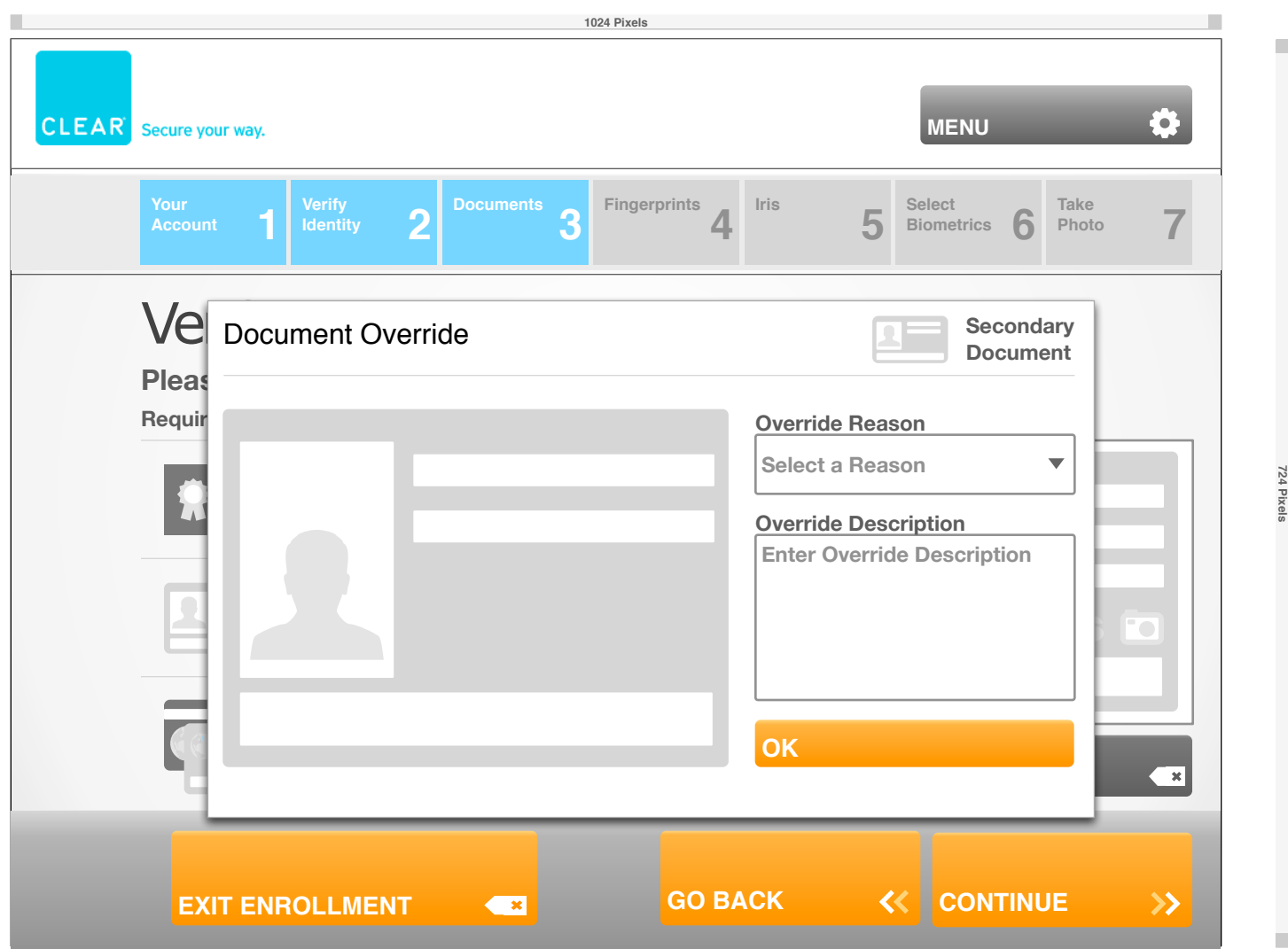

```
NOTES:
```

FlyClear Kiosks 2.9 Acquire Documents - Authenticate Documents

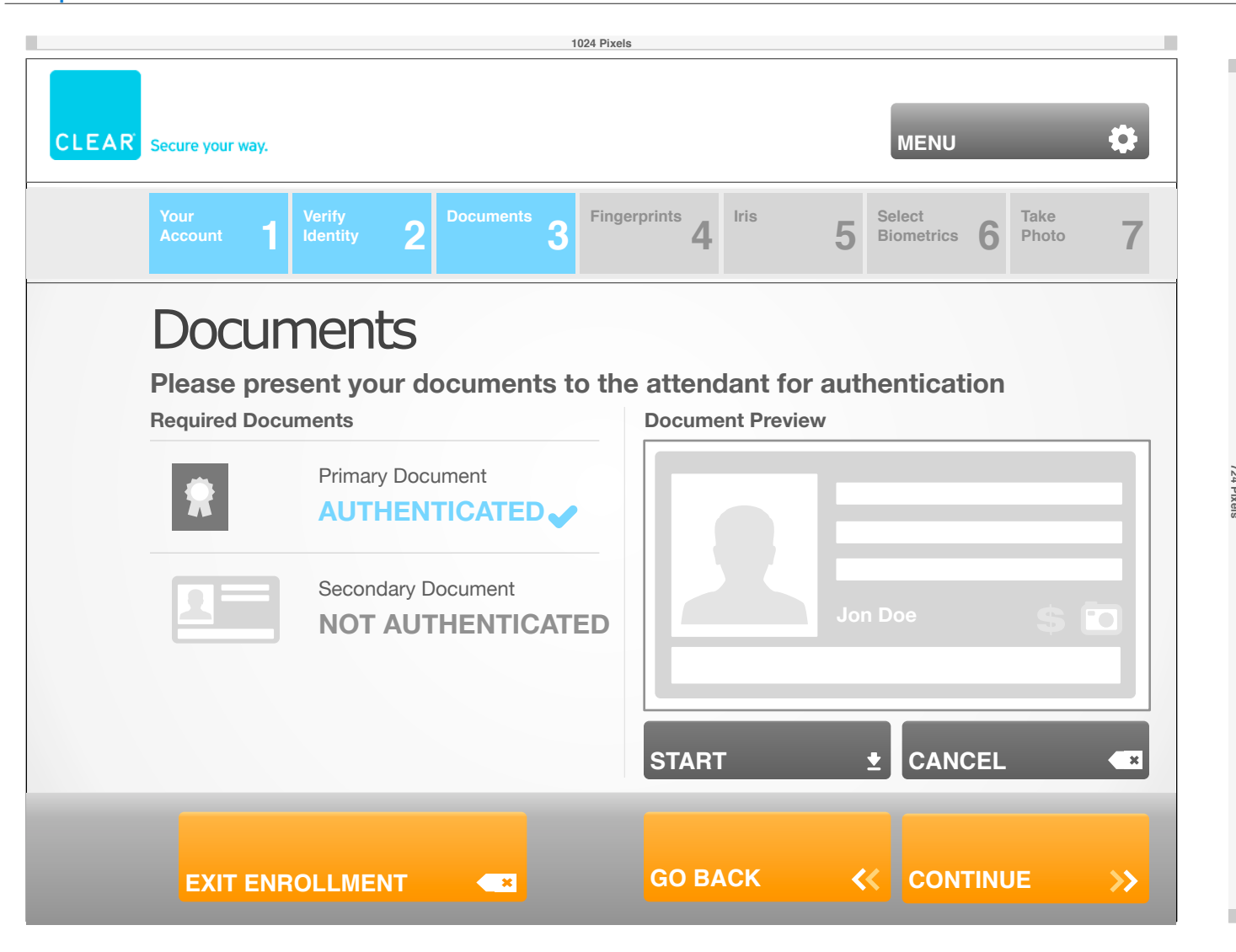

# FlyClear Kiosks 2.10 Request Right Hand Fingerprints

Og

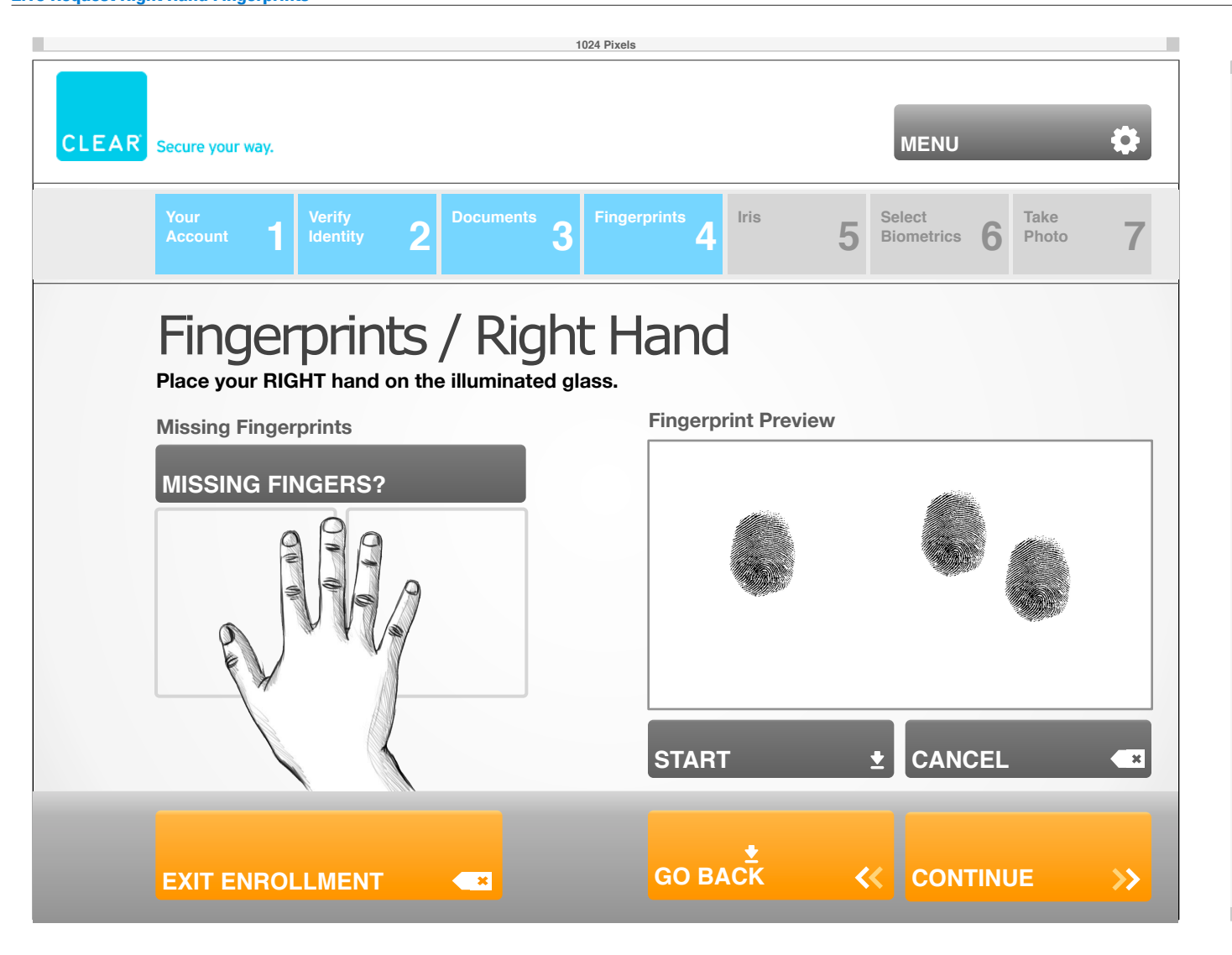

# FlyClear Kiosks 2.10 Request Left Hand Fingerprints

Og

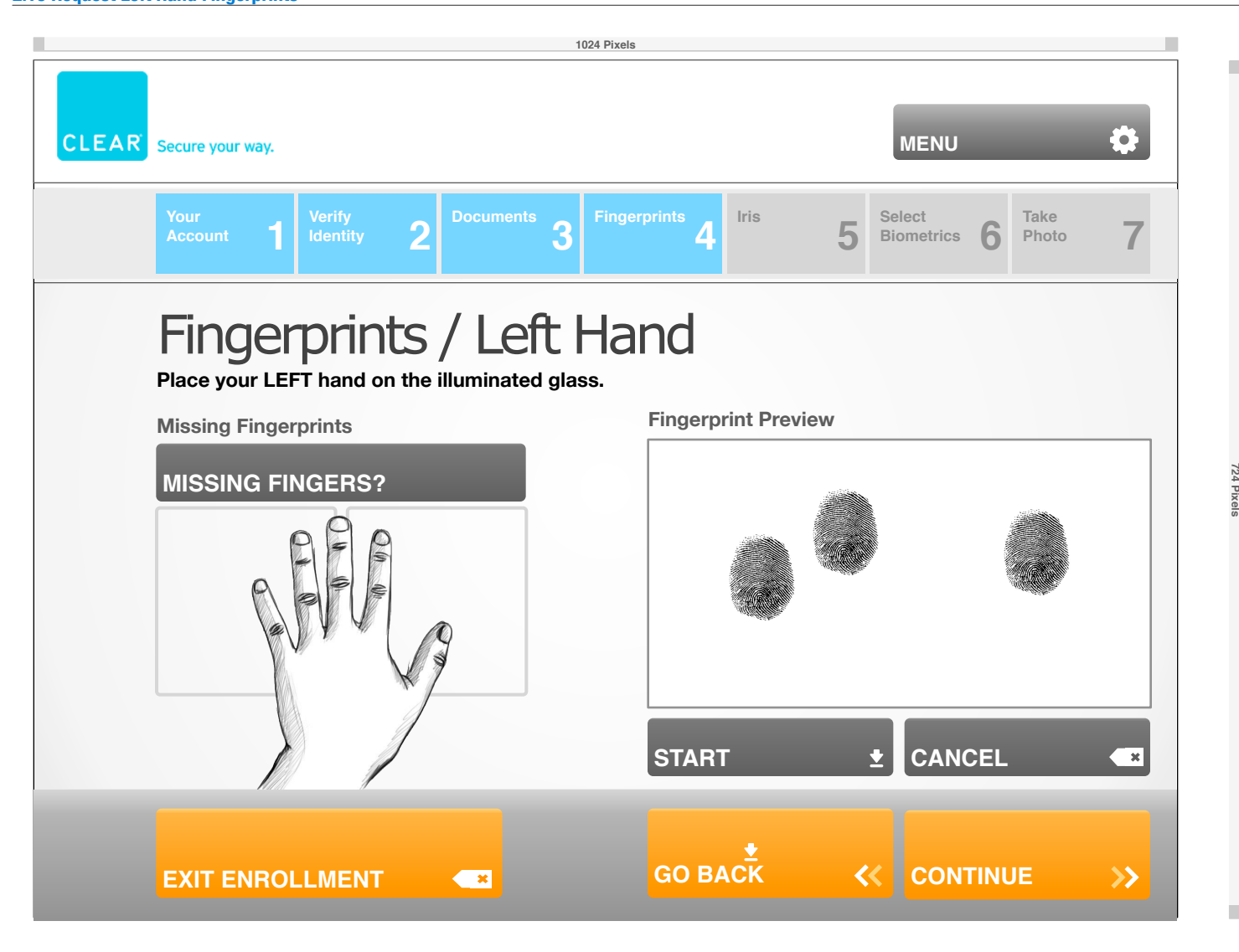

# FlyClear Kiosks 2.10 Request Thumbprints

Og

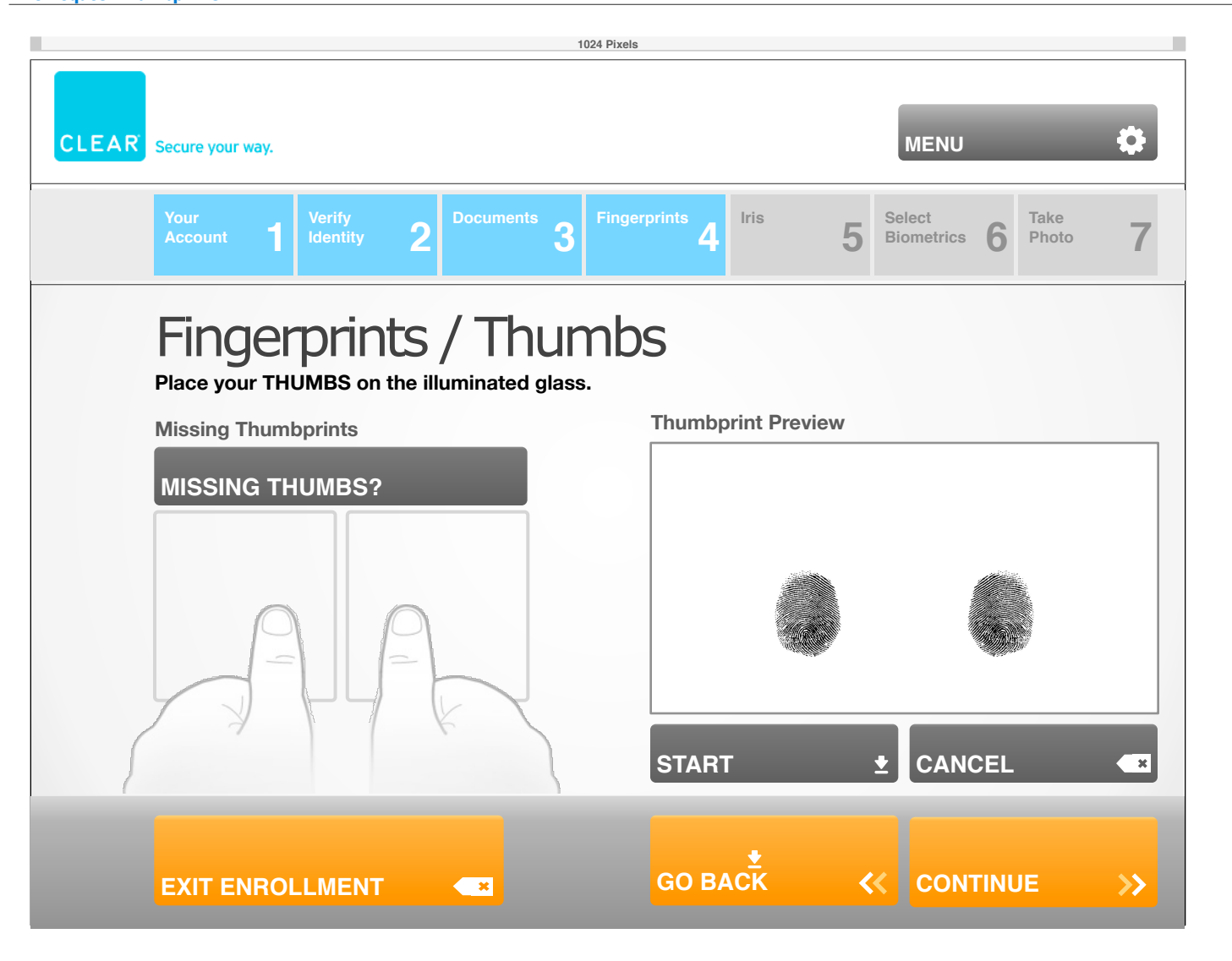

NOTES:

72

P

# FlyClear Kiosks 2.11 Request Iris Image

Og

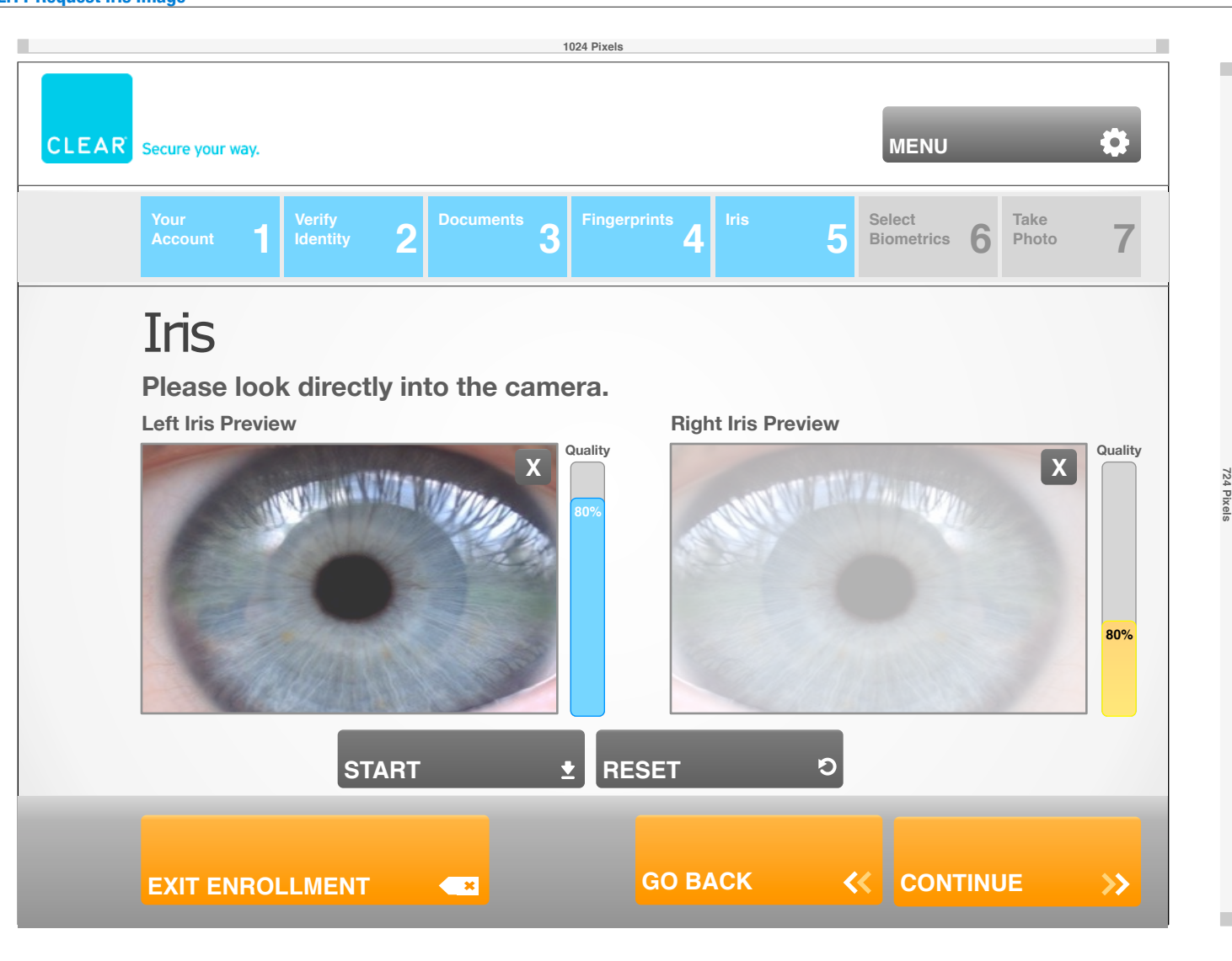

# FlyClear Kiosks 2.12 Select Biometrics

Og

| 1024 Pixels                                                                             |                                   |                               |
|-----------------------------------------------------------------------------------------|-----------------------------------|-------------------------------|
| CLEAR Secure your way.                                                                  |                                   | MENU                          |
| Your<br>Account <b>1</b> Verify<br>Identity                                             | 2 Documents 3 Fingerprints 4 Iris | 5 Select Biometrics 6 Photo 7 |
| Select Biometrics<br>Confirm the order of biometrics to be used as your identification. |                                   |                               |
| primary                                                                                 | Right Thumb - 96                  | VERIFY ✓                      |
| secondary                                                                               | Right Index - 95                  | VERIFY ✓                      |
|                                                                                         |                                   |                               |
|                                                                                         |                                   |                               |
|                                                                                         |                                   |                               |
|                                                                                         |                                   |                               |
|                                                                                         | T 💌 GO BACK                       | CONTINUE >>                   |

NOTES:

724 Pix

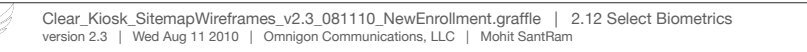

FlyClear Kiosks 2.9 Acquire Documents - Authenticate Documents 2

Og

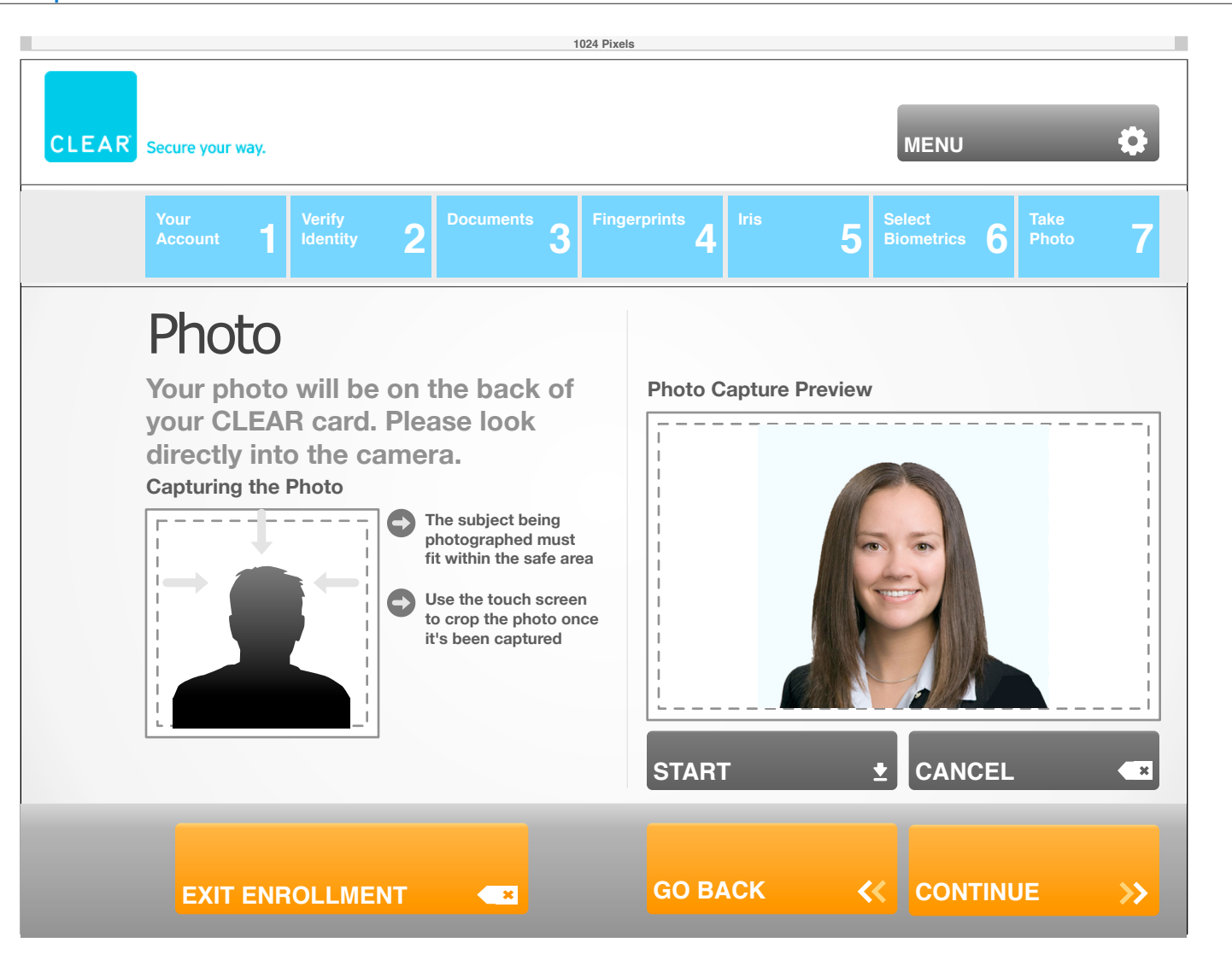

# FlyClear Kiosks 2.13 Complete Enrollment

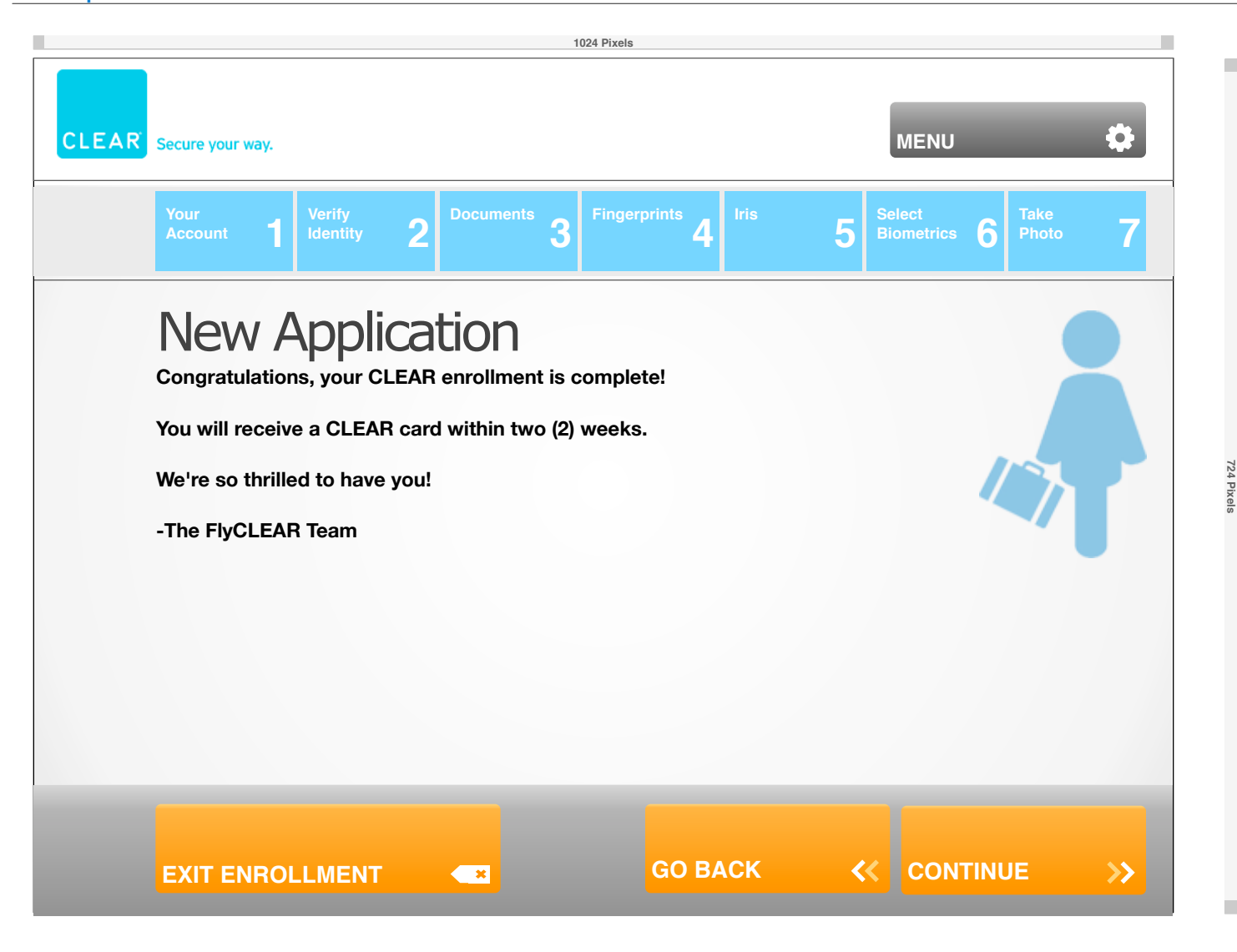